#### คำนำ

ศูนย์ e-Learning ได้ปรับปรุงคู่มือการใช้งาน e-Learning ด้วยระบบ Moodle จากเดิม version 3.10+ เปลี่ยนเป็น Moodle version 4.0.1+ เพื่อพัฒนารูปแบบการใช้งานให้ทันสมัยมากยิ่งขึ้น ซึ่งจะเป็น ประโยชน์ต่อผู้ที่ต้องการศึกษาเพื่อใช้งานในด้านการเรียนการสอนในระบบ e-Learning สามารถพัฒนา บุคลากร อาจารย์และนักศึกษา ให้มีความรู้ความเข้าใจเรื่องของการใช้งานระบบ และสามารถผลิตสื่อด้วย ตนเองได้

ทั้งนี้ ศูนย์ฯ หวังว่า คู่มือเล่มนี้ จะเป็นประโยชน์สูงสุดให้กับอาจารย์และนักศึกษาหรือผู้ที่ต้องการใช้ งานระบบ e-Learning ได้เข้ามาศึกษาการใช้งานเพิ่มเติม หากมีข้อผิดพลาดประการใด ศูนย์ฯ ต้องขออภัยมา ณ ที่นี้

คณะผู้จัดทำ ศูนย์ e-Learning

# สารบัญ

| หัวข้อ |                                   | หน้า |
|--------|-----------------------------------|------|
| •      | การสมัครสมาชิก                    | 3-6  |
| •      | การลงทะเบียนเป็นนักศึกษาในรายวิชา | 7-8  |
| •      | การจัดทำแบบทดสอบ                  |      |

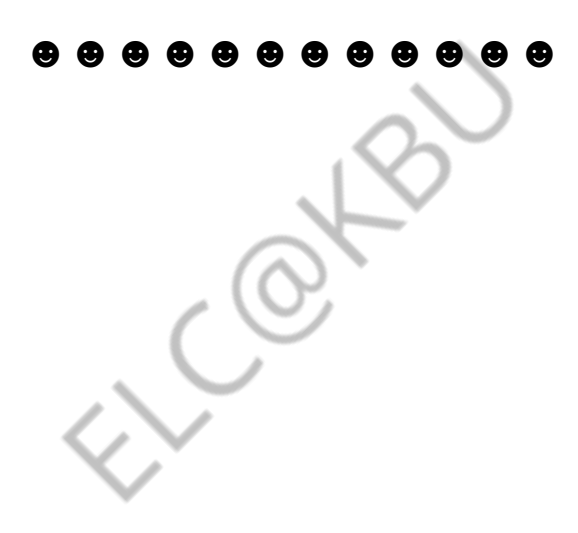

## คู่มือการใช้งานระบบ e-Learning ด้วย moodle 4.0.1+

#### สำหรับนักศึกษา

#### การเข้าใช้งาน ระบบ e-Learning

- เปิดโปรแกรม Web Browser ในช่อง URL ให้พิมพ์ http://elc.kbu.ac.th
- จะปรากฎหน้า website ของ e-Learning จากนั้นคลิกเลือก "log in" เพื่อเข้าสู่หน้าระบบ

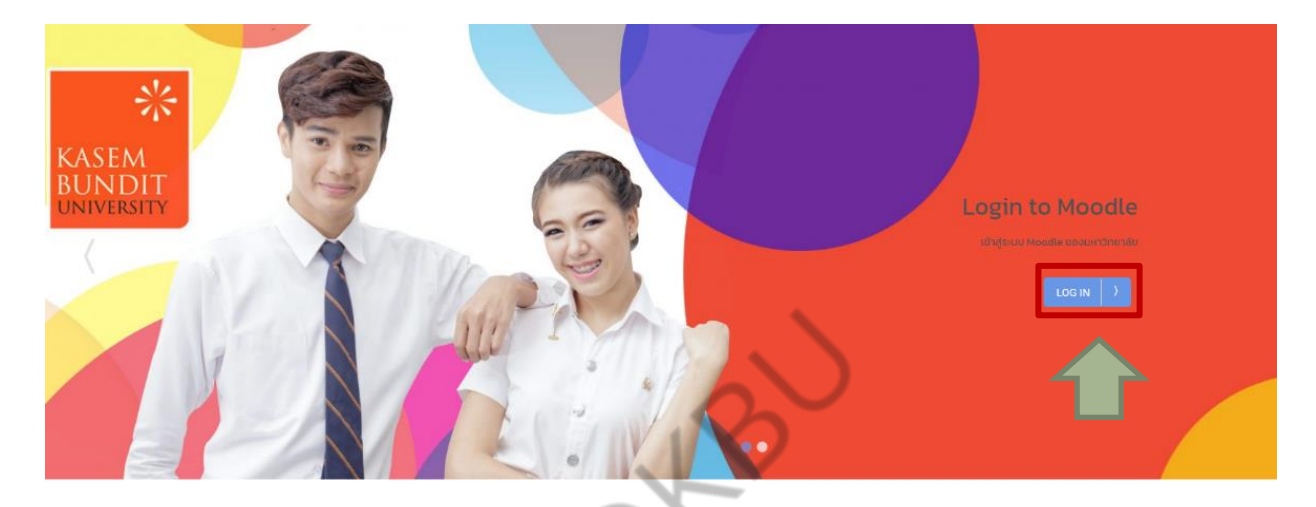

- ≽ การสมัครสมาชิก
  - ใช้อีเมลของมหาวิทยาลัย ตัวอย่างเช่น <u>U640401790102@ms.kbu.ac.th</u> ในการสมัคร เท่านั้น เพื่อลดขั้นตอนการสมัครและปัญหาการลืมรหัสผ่านของนักศึกษา
  - 2. คลิกที่ "Microsoft"

| admin          |                    |  |
|----------------|--------------------|--|
| Password       |                    |  |
| Log in         |                    |  |
| Lost password? |                    |  |
| Log in using   | g your account on: |  |
|                | Microsoft          |  |

3. ระบบจะ link ไปที่เว็บไซด์ของ Microsoft ลงชื่อเข้าใช้

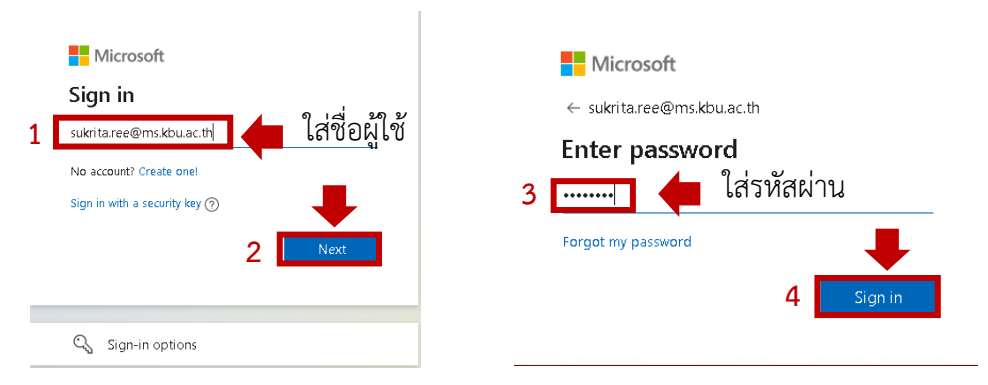

 เมื่อลงชื่อเข้าใช้แล้ว ระบบจะแจ้งว่า ได้ส่งข้อความไปที่อีเมลของ Microsoft เพื่อให้ ยืนยันการสมัครแล้ว คลิก "Continue"

## KBU's Course Server

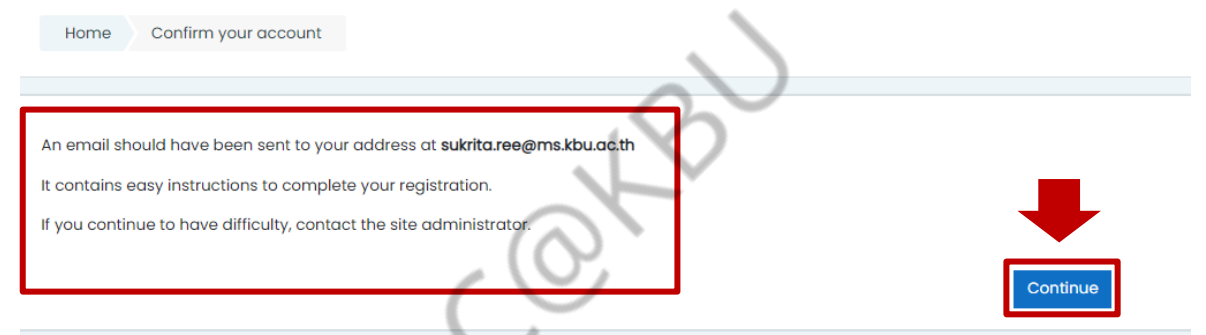

5. เข้าไปที่อีเมล Microsoft (www.outlook.com) เพื่อคลิกยืนยันการสมัคร โดย Copy link ที่อีเมล ระบบ Administrator (VIA) ส่งมาให้ ไปวางบนแถบ Browser และกด Enter

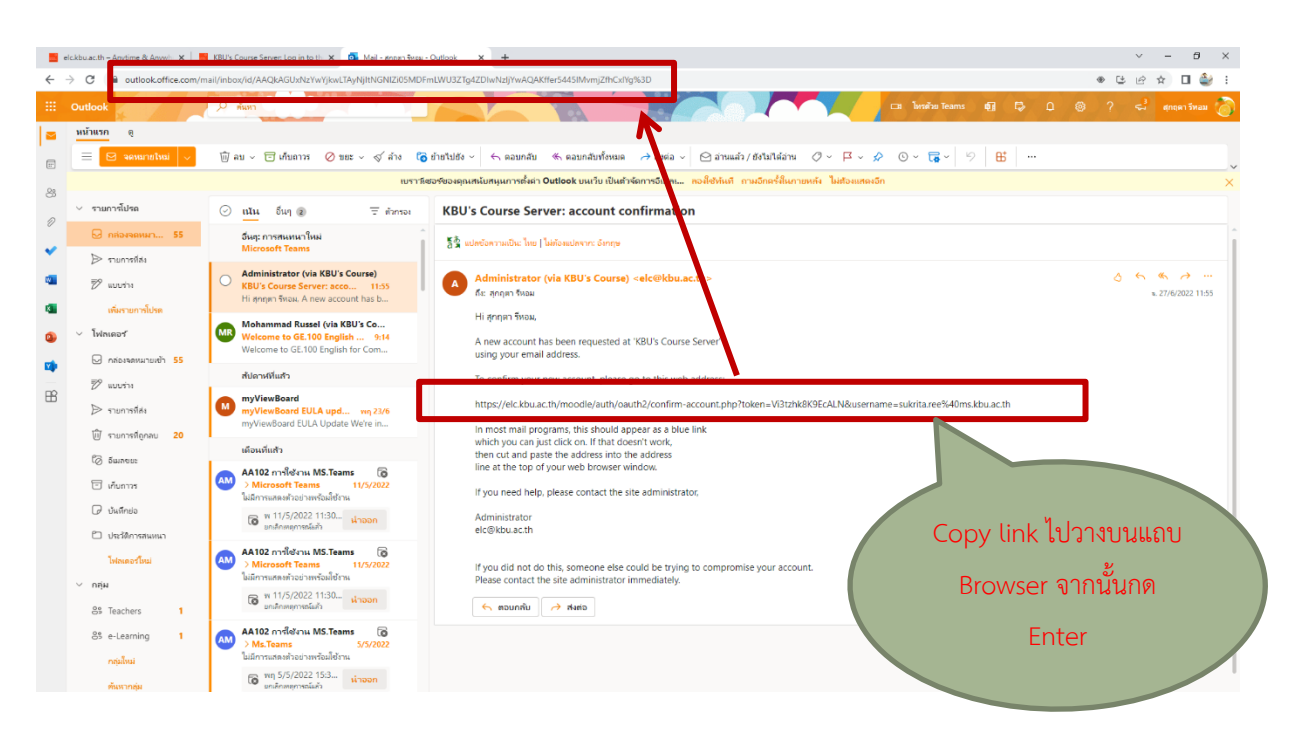

6. จะปรากฏหน้าต่าง KBU's Course Server คลิกที่ Continue

| KBU'S COURSE Server |                                                                         |
|---------------------|-------------------------------------------------------------------------|
|                     | Thanks, สุกฤตา รีหอม<br>Your registration has been confirmed<br>Courses |

เมื่อเข้าเป็นสมาชิกในระบบแล้ว ให้ใส่รหัสนักศึกษาในช่อง Student ID จากนั้น คลิกที่
 "Update profile"

| ר איז איז איז איז איז איז איז איז איז איז                                                                 |       |
|----------------------------------------------------------------------------------------------------|-------|
| าา รีหอม<br>ieral<br>r picture                                                                            |       |
| r picture                                                                                                 |       |
| r picture                                                                                                 | Expan |
|                                                                                                    |       |
| nt picture None                                                                                           |       |
| A profile picture can only be added once all required profile information has been saved $\boldsymbol{x}$ |       |
| litional names                                                                                            |       |
| rests                                                                                                    |       |
| ional                                                                                                    |       |
| dent ID (รหัสนักศึกษา)                                                                                    |       |
| nt ID (statindner) 0 9442                                                                                 |       |
| look Social ID                                                                                            |       |
| le Social ID                                                                                              |       |
| o Social ID                                                                                               |       |
| r Social D                                                                                                |       |
| cicit D                                                                                                   |       |
| xr Social D                                                                                               |       |
|                                                                                                    |       |

 จะเข้าสู่หน้าระบบของ e-Learning โดยจะมีชื่อและนามสกุลของผู้ใช้ปรากฏอยู่ทาง ด้านขวาบนและด้านล่างของหน้าจอ ซึ่งหมายความว่านักศึกษาได้เป็นสมาชิกในระบบ แล้ว และสามารถเข้าใช้งานได้ตามปกติ

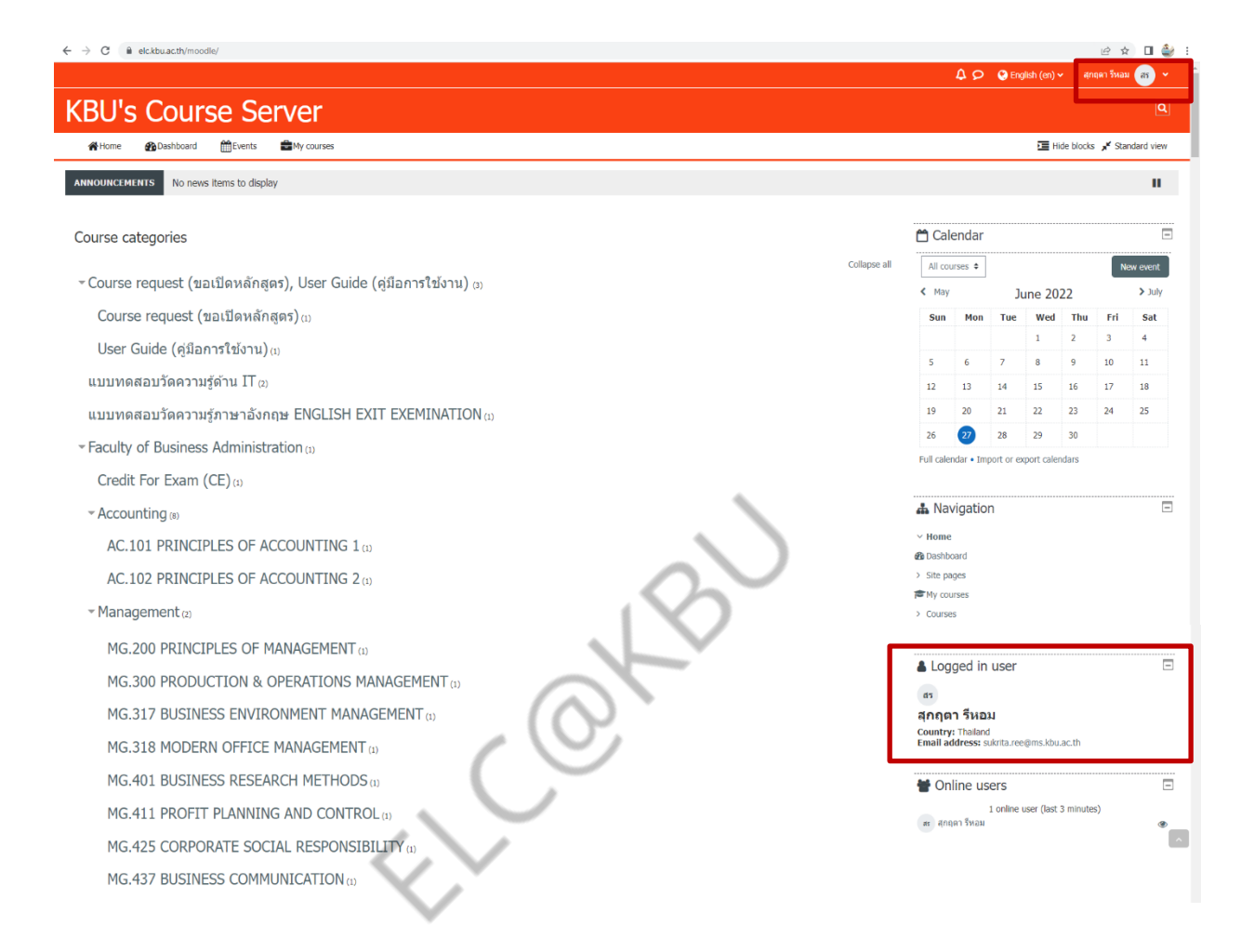

## ≽ การลงทะเบียนเป็นนักศึกษาในรายวิชา

- เลือกรายวิชาที่ต้องการลงทะเบียน ตัวอย่างเช่น นักศึกษาจะเลือกลงทะเบียนในรายวิชา GE.100 ของอาจารย์ผู้สอน อ.บุญสมัย
  - 1.1 ในหน้าหลัก เลือกชื่อรายวิชา GE.100
  - 1.2 เลือกชื่ออาจารย์ผู้สอน (อ.บุญสมัย)

| - School of General Education (9)                                             |                                                    |
|-------------------------------------------------------------------------------|----------------------------------------------------|
| GEN504 Thai History and National Identity (1)                                 | ศท.100 ภาษาอังกฤษเพื่อการสื่อสาร                   |
| GEN507=GE.135 Thai Heritage and Wisdome (1)                                   | GE.100 English for Communication (อ.บุญสมัย) 🔊 1.2 |
| GE.100 ENGLISH FOR COMMUNICATION (3) 1.1                                      | GE.100 English for Communication                   |
| GE.101 THAI FOR COMMUNICATION 1 (1)                                           | ภาษาอังกฤษเพื่อการสื่อสาร                          |
| GE.102 THAI USAGE FOR CREATION (1)                                            | Teacher: boonsamai ruangyuwanon                    |
| GE.110 ENGLISH FOR DAILY LIFE 2/2564 (4)                                      | GE.100 English for Communication (อ.ดร.กรภัค) 👈    |
| GE.121 LIVING IN MODERN SOCIETY AND ASEAN COMMUNITY, GE.121 WAYS OF KASEM (6) | GE.100 English for Communication                   |
| GE.123 LAWS FOR DAILY LIFE                                                    | ภาษาอังกฤษเพื่อการสื่อสาร                          |
| GE.124 SUFFICIENCY ECONOMY AND QUALITY OF LIFE ${}_{\rm (t)}$                 | Teacher: กรภัด จำยประยูร                           |
| GE.131 Arts of Life Development (7)                                           | GE.100 English for Communication (A.Russell) 🏓     |
| GE.133 RELIGIONS FOR HUMAN DEVELOPMENT (2)                                    | GE.100 English for Communication                   |
| GE.141 CONTEMPORARY MATHEMATICS (1)                                           | ภาษาอังกฤษเพื่อการสื่อสาร                          |
| GE.142 ENVIRONMENTAL SCIENCE FOR SUSTAINABLE WORLD (1)                        | Teacher: Mohammad Russel                           |
| GE.143 APPLIED COMPUTER IN EVERYDAY LIFE (1)                                  | $\sim$                                             |
| GE.144 HEALTH FOR LIFE (1)                                                    | $(\mathbf{X})$                                     |

1.3 นักศึกษาต้องลงทะเบียนในรายวิชาของอาจารย์ผู้สอนก่อน โดยคลิกเลือก "Enrol me"
 เพื่อเป็นนักศึกษาในรายวิชา

🖕 > Courses > School of General Education > GE.100 ENGLISH FOR COMMUNICATION > GE.100 (a.ध्राग्नामॅथ) > Enrol me in this course > Enrolment options

#### Enrolment options

GE.100 English for Communication (อ.บุญสมัย) 🌒

GE.100 English for Communication

ภาษาอังกฤษเพื่อการสื่อสาร

Teacher: boonsamai ruangyuwanon

Self enrolment (Student)

No enrolment key required.

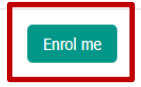

1.4 เมื่อเป็นนักศึกษาในรายวิชาอาจารย์ จะปรากฏหน้าต่างรายวิชาของ อ.บุญสมัย

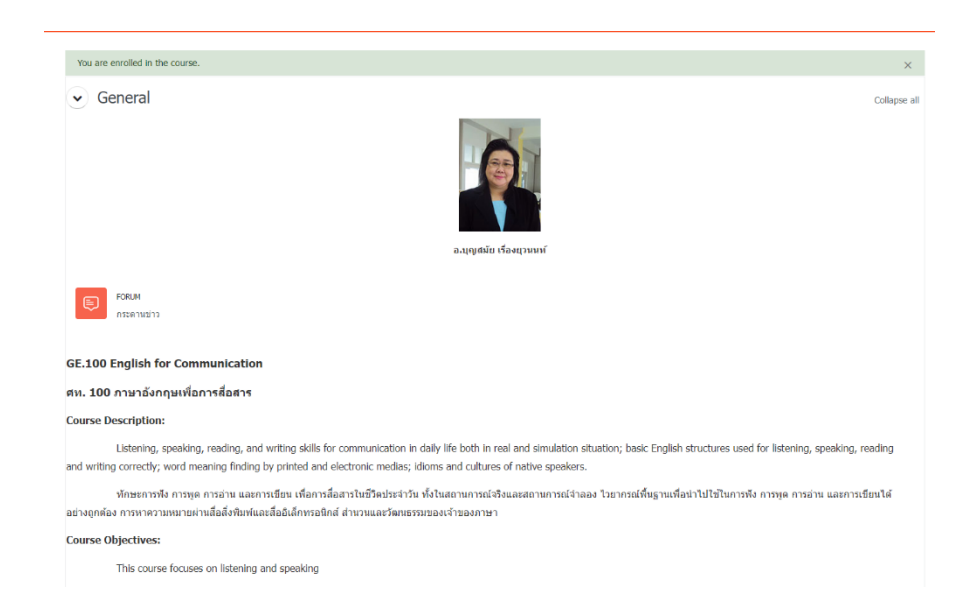

- 1.5 คลิกที่ลงทะเบียนกลุ่มการเรียน เลือก "Section หรือ กลุ่มเรียน" (นักศึกษาจำเป็นต้อง เลือก Section ของตัวเอง มิเช่นนั้น คะแนนของนักศึกษาจะไม่โชว์ให้อาจารย์เห็นและ นักศึกษาจะไม่ได้คะแนน)
- 1.6 เลือก Section ของนักศึกษา จากนั้น คลิก "Save my Choice"

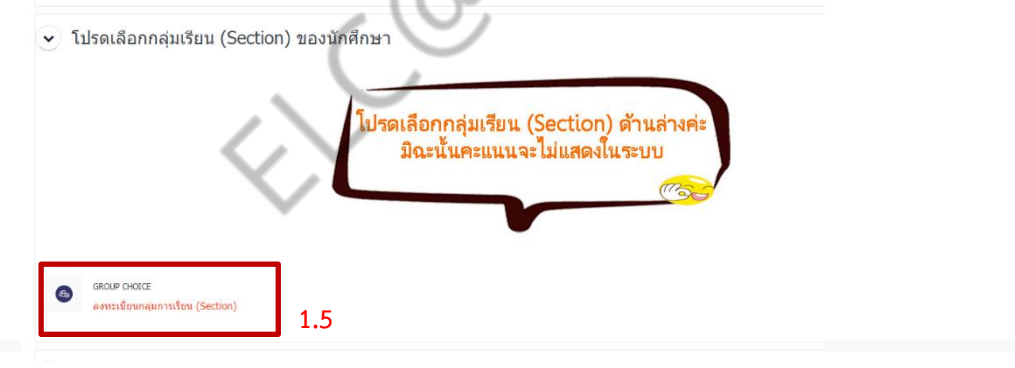

#### ลงทะเบียนกลุ่มการเรียน (Section)

ลงทะเบียนกลุ่มการเรียน (Section)

#### ลงทะเบียนกลุ่มการเรียน (Section)

ลงทะเบียนกลุ่มการเรียน (Section)

«

|                        | Choice     | Group Show descriptions | Members        | Group members | Show Group Members |                                |                       |   |
|------------------------|------------|-------------------------|----------------|---------------|--------------------|--------------------------------|-----------------------|---|
|                        | 0          | Section 020             | 0              |               |                    |                                |                       |   |
|                        | Ø          | Section 050             | 0              |               |                    |                                |                       |   |
|                        | 0          | Section 080             | 0              |               |                    |                                |                       |   |
|                        |            |                         | Save my choice | 1.6           |                    |                                |                       |   |
| PREVIOUS<br>กระดานข่าว | S ACTIVITY |                         |                |               |                    | NEXT<br>เนื้อเรื่องสำหรับนักศึ | ACTIVITY<br>กษาทุกคณะ | * |

1. เลือกชุดแบบทดสอบที่อาจารย์กำหนดให้นักศึกษาจัดทำ

1.1 เลือกชุดแบบทดสอบที่อาจารย์กำหนด

1.2 จะปรากฏหน้าต่างแบบทดสอบ โดยจะโชว์วันและเวลาที่อาจารย์ให้จัดทำแบบทดสอบ

จากนั้น คลิกที่ "Attempt quiz" หรือ "ทำแบบทดสอบตอนนี้"

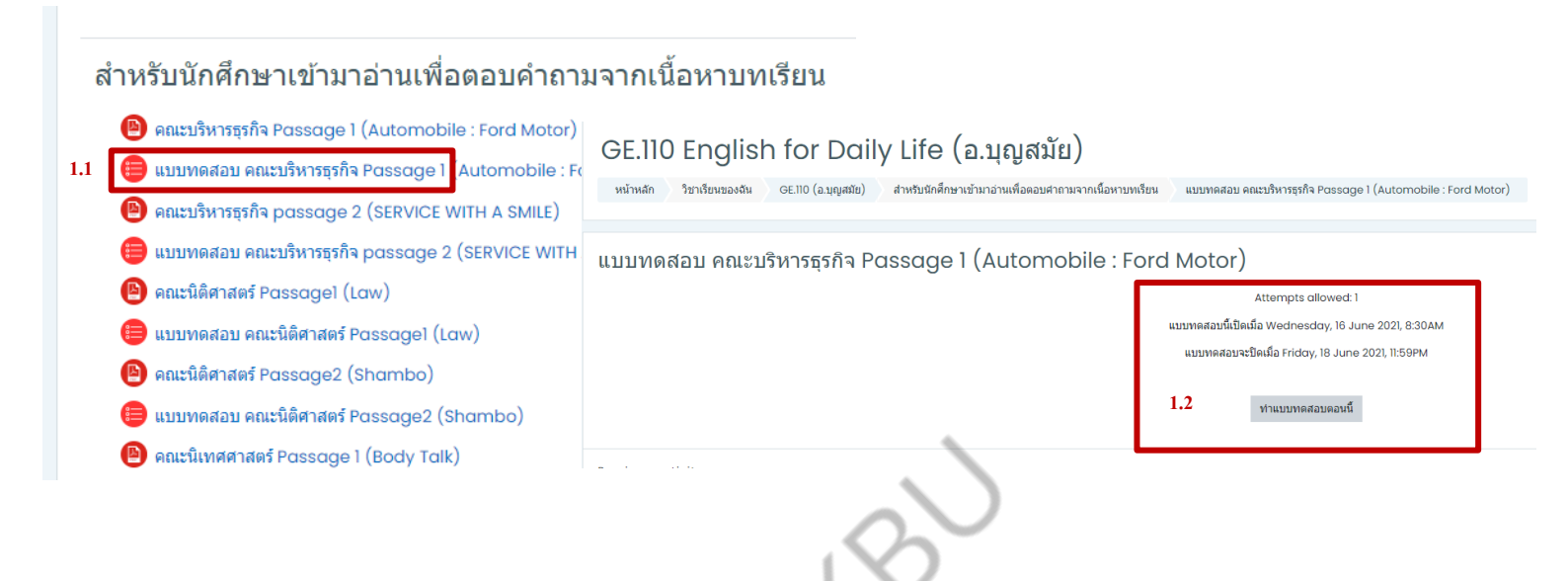

1.3 จะปรากฏหน้าต่างแบบทดสอบให้นักศึกษาจัดทำ จากนั้น คลิก "Next page" ไป เรื่อยๆ จนกว่าจะทำแบบทดสอบเสร็จ

| GE.110 E                          | English for Daily Life (อ.บุญสมัย)                                        |                                                            |           |
|-----------------------------------|---------------------------------------------------------------------------|------------------------------------------------------------|-----------|
| иллиан 7                          | อาเรอนของสน GEno (อ.มุญสมอ) สาหรับนอดกษาเอานาอานเพองอนตายายจากแนอหาบทเรอน | แบบพหลอบ ผแสวรหารธุรกจ Passage I (Automobile : Ford Motor) |           |
|                                   | V                                                                         |                                                            |           |
| ศากาม <b>4</b><br>บันทึกคำตอบแล้ว | According to the article, China's wealthy cities are in                   |                                                            |           |
| Marked out of                     | Select one:<br>O a. the central part of the country                       |                                                            |           |
| C THEORIE IN                      | <ul> <li>b. the western part of the country</li> </ul>                    |                                                            |           |
|                                   | c. the South part of the country                                          |                                                            |           |
|                                   | <ul> <li>d. the eastern part of the country</li> </ul>                    |                                                            |           |
|                                   | Clear my choice                                                           |                                                            |           |
|                                   |                                                                           |                                                            |           |
| Previous page                     | l i i i i i i i i i i i i i i i i i i i                                   |                                                            | Next page |

1.4 เมื่อจัดทำจนถึงข้อสุดท้าย คลิกที่ "Finish attempt"

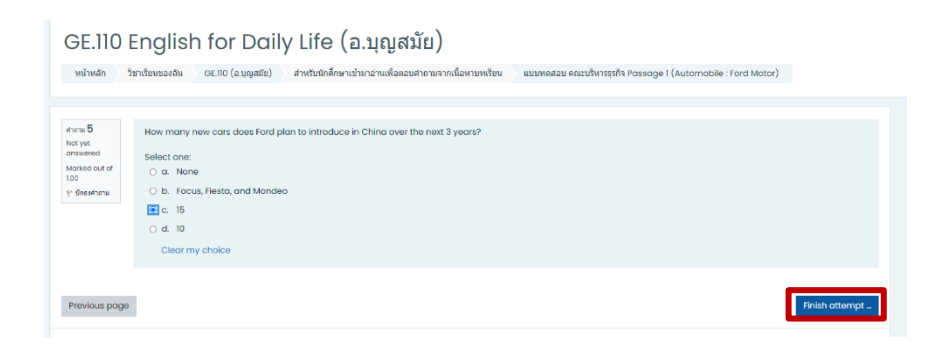

1.5 จะปรากฏหน้าต่างให้นักศึกษา Recheck คำตอบก่อน ส่งแบบทดสอบ จากนั้นเลือก
 "ส่งคำตอบแล้วสิ้นสุดการทำแบบทดสอบ"

| GE.110 I           | English for Daily Life (อ.บุญสมัย)                                                                                                    |                            |
|--------------------|----------------------------------------------------------------------------------------------------|----------------------------|
| หน้าหลัก วิ        | ชาเรียนของสัน GE.110 (อ.บุญสมัย) สำหรับนักศึกษาเข่ามาอ่านเพื่อคอบศาลามจากเนื้อหาบทเรียน แบบทคสอบ คณะบริหารธุรกิจ Passage 1 (Automobile : Ford Motor) Summory of attempt |                            |
|                    |                                                                                                    |                            |
| แบบทดสอ<br>Summary | บบ คณะบริหารธุรกิจ Passage 1 (Automobile : Ford Motor)<br>r of attempt                                                                                                  | นำทางแบบทดสอบ<br>1 2 3 4 5 |
| คำถาม              | ดีดามะ                                                                                                    |                            |
| 1                  | บันทึกสาดอบแล้ว                                                                                                    |                            |
| 2                  | บันทึกศาตอบแล้ว                                                                                                    |                            |
| 3                  | บันทึกสาดอบแล้ว                                                                                                    |                            |
| 4                  | บันทึกศาลอบแล้ว                                                                                                    |                            |
| <u>5</u>           | มันทึกศาตอบแล้ว                                                                                                    |                            |
|                    | Return to attempt<br>This attempt must be submitted by friday, 18 June 2021, 11:59PM.<br>สังศาคอบแล้วสิ้นสุดการทำแบบทดสอบ                                               |                            |

1.6 คลิกยืนยัน "ส่งคำตอบแล้วสิ้นสุดการทำแบบทดสอบ" อีกครั้ง

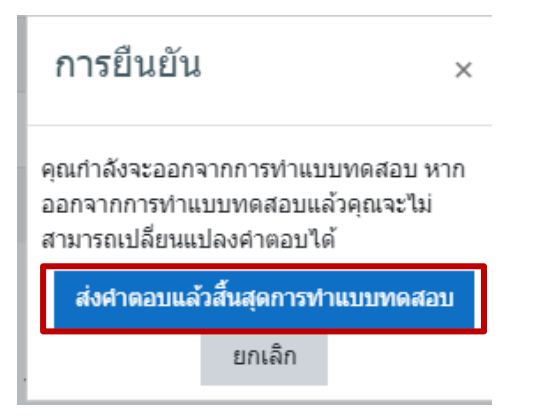

# 1.7 ระบบจะโชว์คะแนนที่นักศึกษาทำได้ (กรณีที่อาจารย์ผู้สอนตั้งค่าไว้ไม่ให้โชว์ คะแนน นักศึกษาจะไม่สามารถเห็นคะแนนได้) และเสร็จสิ้นการทำแบบทดสอบ

| GE.110 English for Daily Life (อ.บุญส                                        | มัย)                                                                   |                             |        |
|------------------------------------------------------------------------------|------------------------------------------------------------------------|-----------------------------|--------|
| หน้าหลัก วิชาเรียนของสัน GE.110 (อ.บุญสมัย) สำหรับนักศึกษาเข้ามาอ่านเพื่อตอบ | มสำถามจากเนื้อหาบทเรียน แบบทดสอบ คณะบริหารธุรกิจ Passage 1 (Automobile | e : Ford Motor)             |        |
| 118181840 7081 00189 Baccer & Dagoggo 1 (Auton                               | mabile : Ford Mater)                                                   |                             |        |
| แบบทดสอบ คณะบรทรรรกจ Passage I (Auton                                        | fiobile : Ford Motor)                                                  |                             |        |
|                                                                              | Attempts allowed: 1                                                    |                             |        |
|                                                                              | แบบทหลอบระบิคเมื่อ Friday, 18 June 2021, 11:59PM                       | n                           |        |
|                                                                              |                                                                        |                             |        |
| summary of your previous attempts                                            |                                                                        | 41 × 1 = 20                 |        |
| State                                                                        |                                                                        | <del>คะแบบท</del> ได / 5.00 | Review |
| เสร็จสัน<br>Submitted Wednesday, 16 June 2021, 10:25AM                       |                                                                        | 1.00                        |        |
| คะแนนที่ได้คือ 1.00/5.00                                                     |                                                                        |                             |        |
|                                                                              |                                                                        |                             |        |
|                                                                              | หมดสุทธทาแบบทดสอบแลว                                                   |                             |        |
|                                                                              | inder bitte                                                            |                             |        |
|                                                                              |                                                                        |                             |        |
|                                                                              |                                                                        |                             |        |
|                                                                              |                                                                        |                             |        |
|                                                                              |                                                                        |                             |        |
|                                                                              |                                                                        |                             |        |
|                                                                              | $(\mathbf{O})$                                                         |                             |        |
|                                                                              |                                                                        |                             |        |
|                                                                              |                                                                        |                             |        |
|                                                                              | $\bigcirc$                                                             |                             |        |
|                                                                              |                                                                        |                             |        |
|                                                                              | $\sim$                                                                 |                             |        |
|                                                                              | P                                                                      |                             |        |